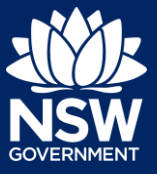

#### Applicant

To apply for a subdivision works certificate application via the NSW Planning Portal, you will need a NSW Planning Portal account.

There are two different methods you can use to apply via the Planning Portal:-

- Via an online development (DA), or
- A stand-alone application via the menu options.

Follow the instructions below for your required method.

### Initiating an application

- 1. Log in to the NSW Planning Portal and;
  - For a stand-alone application select New, then select Post Consent Certificate (CC, OC, SC, PCA, SWC) from the menu.

State VPA / WIK request Special Infrastructure Contributions Request Post Consent Certificate (CC, OC, SC, PCA, SWC) Site Compatibility Certificate Planning Proposal

• Locate and open the DA or CDC application and select Request related application, then Request Certificate.

Request related application ~ Request Certificate S.68 of the Local Government Ac

**Note**: You can request a certificate when the DA is submitted to or determined by the certifying authority but it will not be approved until the related DA is first approved.

2. Select Subdivision works certificate from the Certificate type.

| Sele       | ct the certificate action you would like<br>Subdivision certificate |
|------------|---------------------------------------------------------------------|
| $\bigcirc$ | Construction certificate                                            |
| $\bigcirc$ | Principal Certifier appointment                                     |
| $\bigcirc$ | Occupation certificate                                              |
|            | Subdivision works certificate                                       |

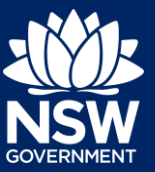

#### Applicant

**3. Indicate** if the application is for a modification of a current subdivision works certificate.

| Is the application for modification of a current subdivision works certificate? |  |
|---------------------------------------------------------------------------------|--|
| Yes                                                                             |  |
| No                                                                              |  |

4. The information under the Related approval section will be automatically populated from the information submitted on the DA or CDC.

- 5. Indicate if a relevant subdivision works certificate was applied for on the NSW Planning Portal. If Yes is selected, enter the certificate reference number.
- 6. Indicate if the subdivision works certificate has been determined. If Yes is selected, enter the date the subdivision works certificate was issued.
- 7. Enter the relevant street address or lot/section number/plan for the SC application.

Once the address has been located by the system, **click** on the Primary address box.

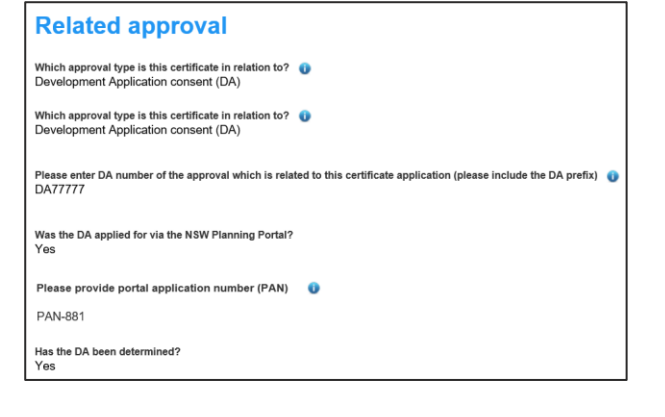

| Was a relevant subdivision works certificate applied for via the NSW Planning Portal?<br>Yes |
|----------------------------------------------------------------------------------------------|
| ○ No                                                                                         |
| Not applicable                                                                               |
| Please provide subdivision works certificate reference number *                              |

| Has th     | te SWC been determined? ★<br>Yes                                |
|------------|-----------------------------------------------------------------|
| $\bigcirc$ | No                                                              |
| Please     | e enter the date the subdivision works certificate was issued * |
|            |                                                                 |
|            | Enter address                                                   |

| 2 BELM         | IONT STREET SU           | JTHERLAND 2232   |                  |
|----------------|--------------------------|------------------|------------------|
|                | Enter Lot/Section        | _                |                  |
| Street address | LGA                      | Lot/Section/Plan | Primary address? |
| 2 BELMONT STRE | ET SUTHERLAND<br>2 SHIRE | 1 / / DP527333   |                  |

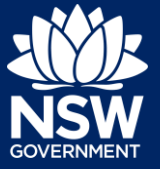

Applicant

**Note:** The planning controls affecting the property can be viewed by clicking on the arrow toward the bottom of the screen.

| Planning controls affecting property |                                                |  |  |
|--------------------------------------|------------------------------------------------|--|--|
| V2 BELMONT STREET SUTHERLAND 2232    |                                                |  |  |
| Summary of planning controls         |                                                |  |  |
| Land Application LEP                 | Sutherland Shire Local Environmental Plan 2015 |  |  |
| Land Zoning                          | R2: Low Density Residential                    |  |  |
| Height of Building                   | 8.5 m                                          |  |  |
| Floor Space Ratio (n:1)              | 0.55:1                                         |  |  |
| Minimum Lot Size                     | 550 m²                                         |  |  |
| Heritage                             | NA                                             |  |  |
| Local Provisions                     | Minimum Landscape Area                         |  |  |

8. Click Next.

| Next          |  |
|---------------|--|
| <u>II</u> CAL |  |

## Entering Contact Details

A majority of the information may have been prepopulated from the consent application if associated but you will be required to review and update where necessary.

**9. Review** the applicant details and ensure the information is correct. You can update or edit this information where necessary.

| Applicant details<br>Please enter the contact details of the applicant for this applica | ition.                                                      |                                                     |  |
|-----------------------------------------------------------------------------------------|-------------------------------------------------------------|-----------------------------------------------------|--|
| Please note that the nominated person' company is the legal a                           | pplicant for the application. The applicant must be the pro | perty owner or a person with benefit of the consent |  |
| Title *                                                                                 |                                                             |                                                     |  |
| Mr 🗸                                                                                    |                                                             |                                                     |  |
| First given name *                                                                      | Other given name/s                                          | Family name *                                       |  |
| applicant                                                                               |                                                             | applicant                                           |  |
| Contact number                                                                          | Email *                                                     |                                                     |  |
| 0404040404                                                                              | newda@yopmail.com                                           |                                                     |  |
| Address+                                                                                |                                                             |                                                     |  |
| 2 BELMONT STREET SUTHERLAND 2232                                                        |                                                             |                                                     |  |

**10.** Indicate if the applicant is a company by **selecting** Yes or No.

| Is the applicant a company?<br>Yes |
|------------------------------------|
| O No                               |

If you answered Yes

- Search for the company by choosing an operator, ACN, ABN, or Name
- Enter the search term in the search field
- Click the search icon
- Select a result from the list provided

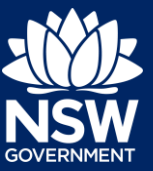

#### Applicant

**Note:** If you cannot locate an appropriate result you can select the checkbox to enter the details manually.

| ACN V Enter here and search | Search | Not found? Please select the checkbox to enter details manually. |
|-----------------------------|--------|------------------------------------------------------------------|
| Name                        |        |                                                                  |
|                             |        |                                                                  |
| ABN *                       |        |                                                                  |

- **11. Identify** the owners of the development site.
  - If you are the sole owner of the site, you will not need to provide additional information.
  - If you are one of the owners of the site, you will be required to populate the contact information for all other owners. Your information will automatically be populated, and you are able to add as many additional owners as required by clicking the Add Owner button
  - If you are not one of the owners, you will be required to populate the contact information for all other owners. You can add as many additional owners as required by clicking Add Owner
  - If an organisation owns the development site, you will be required to provide the company name and ABN.
- **12. Indicate** if the Principal Contractor is an individual or company. If company is selected, you may:
  - Search for the company by choosing an operator, ACN, ABN, or Name.
  - Enter the search term in the search field.
  - Click the search icon.
  - Select a result from the list provided.

| 0   | I am the sole owner of the development site                                            |
|-----|----------------------------------------------------------------------------------------|
|     | There are multiple owners of the development site and I am one of them                 |
|     | There are one or more owners of the development site and I am NOT one of them          |
| 0   | A company, business, government entity or other similar body owns the development site |
| Who | owns the development site? *<br>I am the sole owner of the development site            |
| •   | There are multiple owners of the development site and I am one of them                 |
|     | There are one or more owners of the development site and I am NOT one of them          |
|     | A company, business, government entity or other similar body owns the development site |
| Who | owns the development site? *                                                           |
|     | I am the sole owner of the development site                                            |
|     | There are multiple owners of the development site and I am one of them                 |
| •   | There are one or more owners of the development site and I am NOT one of them          |
| 0   | A company, business, government entity or other similar body owns the development sit  |
| Who | owns the development site? *<br>I am the sole owner of the development site            |
|     | There are multiple owners of the development site and I am one of them                 |
|     |                                                                                        |
|     | There are one or more owners of the development site and I am NOT one of them          |

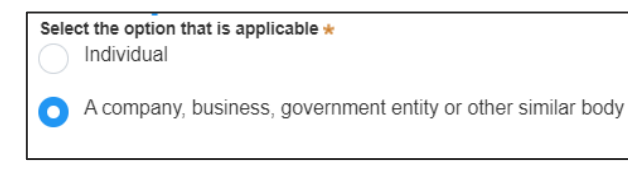

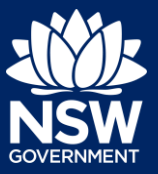

#### Applicant

**13. Indicate** if Long Service Levy has been paid.

| Have       | you paid the Long Service Levy?<br>Yes |
|------------|----------------------------------------|
| $\bigcirc$ | No                                     |
| $\bigcirc$ | NA                                     |

**14.** Enter the relevant payer details for fees payable for assessment, inspection and related costs in issuing this certificate.

| Payer details<br>Fee payment for the assessment, inspection a | nd related costs in issuing this certificate will be made by: 👔 |               |
|---------------------------------------------------------------|-----------------------------------------------------------------|---------------|
| Title *<br>Please Select 🗸                                    |                                                                 |               |
| First given name \star                                        | Other given name/s                                              | Family name * |
| Contact number                                                | Email *                                                         |               |

**15.** Enter Developer details if available.

| ABN ACN | ACN 🗸 | Enter here and search | Search | Clear |
|---------|-------|-----------------------|--------|-------|
|         | ABN   |                       | ACN    |       |
|         |       |                       |        |       |
| Name    | Name  |                       |        |       |

**16.** Click Save and continue.

| 0        | l a a mélia una   |
|----------|-------------------|
| Save and | a <u>continue</u> |
|          |                   |

### Capturing proposed development details

17. Select the type of SWC proposed.

| What's the type of SWC proposed?* |                 |  |
|-----------------------------------|-----------------|--|
|                                   | Stratum         |  |
|                                   | Community title |  |
|                                   | Torrens         |  |
|                                   | Strata          |  |

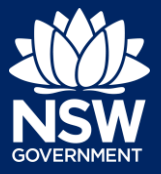

#### Applicant

- 18. Select the type of development.

   Type of development (Regs. Schedule 1 part 3a, 6ab(c))\*

   Earthworks

   Roadworks

   Road pavement

   Road furnishings
- **19.** Enter a detailed description.

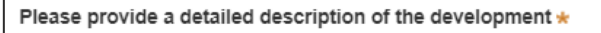

For example: Demolition of existing buildings, construction

**20.** Enter the cost of development.

Please provide the estimated cost of the development? \$49,999.99

**21.** Enter the number of proposed and existing lots.

| Number of proposed lots |  |
|-------------------------|--|
|                         |  |
| Number of existing lots |  |
|                         |  |

22. Click Save and continue.

Save and <u>c</u>ontinue

### Selecting the Principal Certifier

**23.** Enter the certifier organisation name and select an applicable result from the dropdown list.

**Principal Certifier** 

Enter the name of the nominated Principal Certifier/ Accredited Certifier of your choice \*

**Note:** Principal certifiers who are using the Post Consent Certificate service can be located for selection. If you cannot locate the organisation you are looking for, discuss this with the principal certifier.

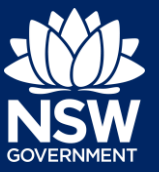

#### Applicant

24. Click Save and continue.

| Carro and | a a máine sa |
|-----------|--------------|
| Save and  | conunue      |
|           |              |

### Uploading documentation

Certain required documents will be defined based on the information entered on your application however this may not include all of the documentation you must provide as part of your application submission. Your Principal Certifier will be able to provide further guidance on the documents you must provide to support your application.

| 25. | To upload file(s), <b>click</b> Upload and <b>Se</b> file(s) or <b>drag and drop</b> your file(s).<br>Categorise the file type(s) before <b>click</b> Attach. | lect<br>king | Upload                                                                                                    |
|-----|----------------------------------------------------------------------------------------------------|--------------|----------------------------------------------------------------------------------------------------|
| 26. | Click Save and continue.                                                                                                    |              | Save and <u>c</u> ontinue                                                                                                    |
| Rev | viewing and Submitting an A                                                                                                    | Application  |                                                                                                    |
| 27. | After reviewing all information provided<br>the application, <b>complete</b> the declarat<br>at the bottom of the screen.                                     | d on<br>ion  | Declarations *  Applicant declaration  I declare that all the information in my applicat  I understand that the application and the acc application, and may be provided to other St I understand that if incomplete, the consent a The information and materials provided may Lacknowledge that copies of this application |
| 28. | Click Submit.                                                                                                    |              | S <u>u</u> bmit                                                                                                    |
|     | E                                                                                                    | End of steps |                                                                                                    |

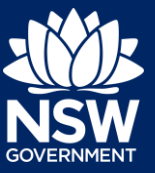

#### Applicant

### If you need more information

- Click the Help link at the top of the screen to access the NSW Planning Portal help pages and articles.
- Review the Frequently Asked Questions https://www.planningportal.nsw.gov.au/help/frequently-asked-questions and / or contact ServiceNSW on 1300 305 695.

<sup>©</sup> State of New South Wales through Department of Planning, Industry and Environment 2021 The information contained in this publication is based on knowledge and understanding at the time of writing (January 2021) However, because of advances in knowledge, users are reminded of the need to ensure that the information upon which they rely is up to date and to check the currency of the information with the appropriate officer of the Department of Planning, Industry and Environment or the user's independent adviser.